# **Galaxy Hosted Software**

ADT Company File Maintenance

August 2012

Nick M. D'Angelo, Sr

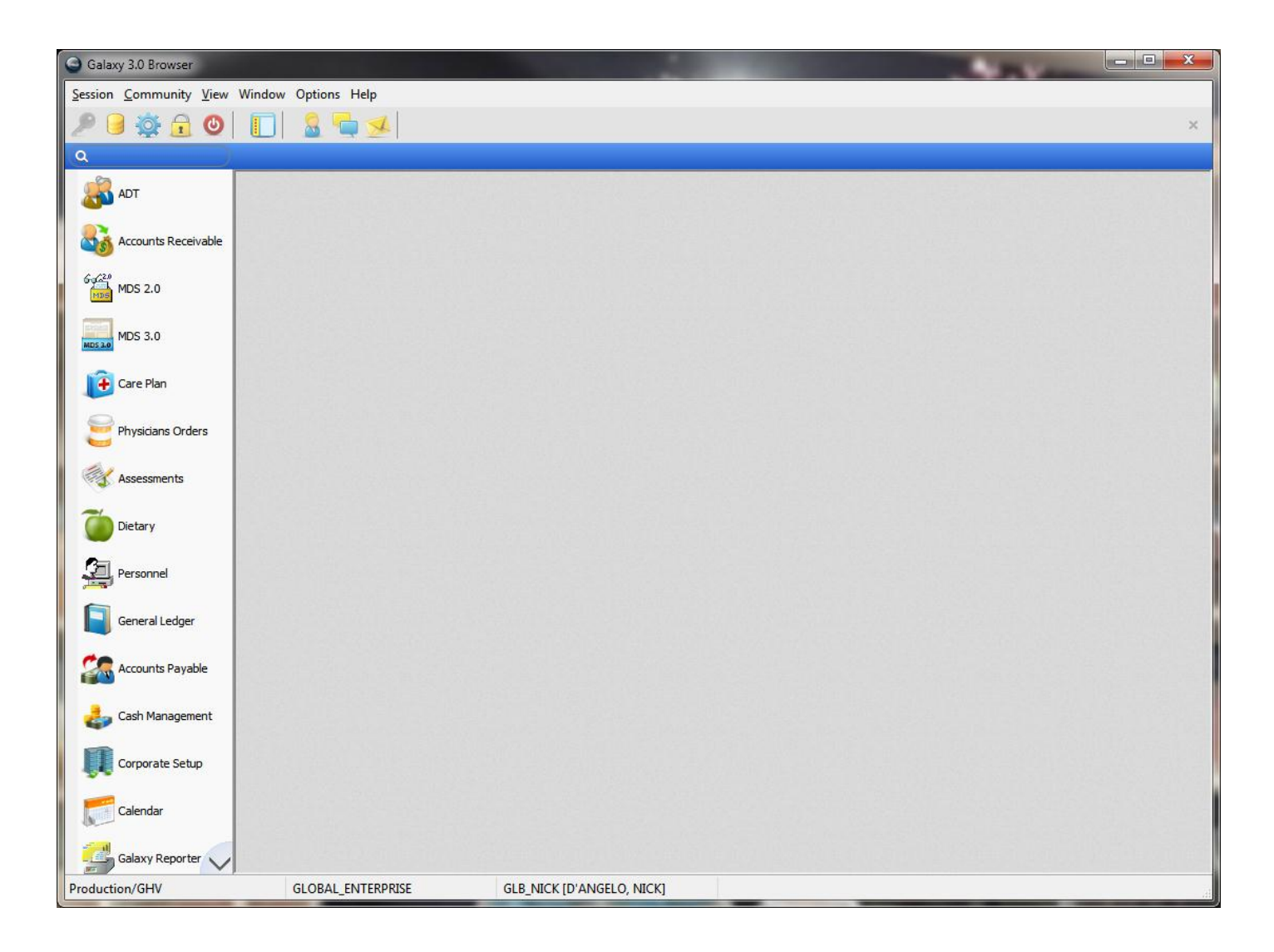

ADT (which stands for <u>A</u>dmission <u>D</u>ischarge <u>T</u>ransfers) is all about the Resident. The module includes the Resident Master and much accompanying data, such as President Contacts, Physician, Diagnoses, etc. Company File Maintenance includes master set up tables necessary for the Resident data, such as Room and Bed, Physician Types, etc. ADT Resident Master will be used by other Galaxy Modules.

| Galaxy 3.0 Browser - [ADT]                   |                              |                        |                       | The second second | - • × |
|----------------------------------------------|------------------------------|------------------------|-----------------------|-------------------|-------|
| <u>Session</u> <u>Community</u> <u>V</u> iew | Window Options Help          |                        |                       |                   |       |
| 🔎 🥃 🔅 🕑                                      | 🔲 🤱 🗖 🐋                      |                        |                       |                   | ×     |
| ۵                                            | ADT                          |                        |                       |                   |       |
| adt .                                        | Normal Processing            |                        |                       |                   |       |
| Accounts Receivable                          | Resident                     | Census<br>Diagnosis    | Insurance<br>Policies |                   |       |
| 6点20<br>100 MDS 2.0                          |                              |                        |                       |                   |       |
| MDS 3.0                                      | Resident Groups              |                        |                       |                   |       |
| 🝺 Care Plan                                  | •••                          |                        |                       |                   |       |
| Physicians Orders                            | Reports                      |                        |                       |                   |       |
| Assessments                                  | Resident<br>Reports          | Marketing<br>Report    |                       |                   |       |
| Oietary                                      |                              |                        |                       |                   |       |
| Personnel                                    | Company File Mainter         | lance                  |                       |                   |       |
| General Ledger                               | ADT Setup                    | Room and Bed<br>Setup  | Physician Setup       |                   |       |
| Accounts Payable                             | <u> </u>                     |                        | <u> </u>              |                   |       |
| ash Management                               | Codes and<br>Classifications | Other<br>Organizations | K Marketing           |                   |       |
| Corporate Setup                              |                              |                        |                       |                   |       |
| Calendar                                     |                              |                        |                       |                   |       |
| Galaxy Reporter                              |                              |                        |                       |                   |       |
| Production/GHV                               | GLOBAL_ENTERPRI              | SE GLB_I               | NICK [D'ANGELO, NICK] |                   |       |

ADT is divided into 3 separate sections.

- Normal Processing
- Reports
- Company File Maintenance.

| Galaxy 3.0 Browser - [ADT]                 |                                |   |
|--------------------------------------------|--------------------------------|---|
| Session Community View Window Options Help |                                |   |
| P 🗦 🔅 🔒 🕲 📘 💄 💆 📂                          |                                | × |
| ADT                                        |                                | ٩ |
| Normal Processing                          |                                |   |
| Resident Census Diagnosis                  | Insurance<br>Policies          |   |
| Resident Groups                            |                                |   |
| Reports                                    |                                |   |
| Resident Reports Marketing Report          |                                |   |
| Company File Maintenance                   |                                |   |
| ADT Setup Room and Bed                     | Physician Setup                |   |
| Codes and<br>Classifications               | Marketing                      |   |
| Production/GHV GLOBAL_ENTERPR              | RISE GLB_NICK [D'ANGELO, NICK] |   |

Let's look at Company File maintenance first. It is divided into 6 separate sections.

- ADT Setup
- Room and Bed Setup
- Physician Setup
- Codes & Classifications
- Other Organizations
- Marketing

| Galaxy 3.0 Browser - [ADT]                                           |                                                                    |  |  |  |  |  |  |
|----------------------------------------------------------------------|--------------------------------------------------------------------|--|--|--|--|--|--|
| Session Community View Window Options Help                           | <u>S</u> ession <u>C</u> ommunity <u>V</u> iew Window Options Help |  |  |  |  |  |  |
| 🤊 🥃 🏟 🔂 🚺 🔲 🤷 🐂 🐋                                                    |                                                                    |  |  |  |  |  |  |
| ADT                                                                  |                                                                    |  |  |  |  |  |  |
| Normal Processing                                                    |                                                                    |  |  |  |  |  |  |
| Resident Census Diagnosis Insurance Policies                         |                                                                    |  |  |  |  |  |  |
| Resident Groups                                                      |                                                                    |  |  |  |  |  |  |
| Reports                                                              |                                                                    |  |  |  |  |  |  |
| Resident Reports Marketing Report                                    |                                                                    |  |  |  |  |  |  |
| Company File Maintenance                                             |                                                                    |  |  |  |  |  |  |
| ADT Setup Setup Physician Setup                                      |                                                                    |  |  |  |  |  |  |
| User Defined Fields                                                  |                                                                    |  |  |  |  |  |  |
| User Required Resident Data<br>Agreements and Consents ons Marketing |                                                                    |  |  |  |  |  |  |
| <u> </u>                                                             |                                                                    |  |  |  |  |  |  |
| Production/GHV GLOBAL_ENTERPRISE                                     | GLB_NICK [D'ANGELO, NICK]                                          |  |  |  |  |  |  |

ADT Setup

 User Defined Fields – You may have up to 10 user defined fields that you wish to track in addition to the general ADT information. These can be printed on your face sheet if you wish

| Galaxy 3.0 Browser - [User Defined                                                                                                    | d Fields]                                                                                                    |                                                                          |             |
|----------------------------------------------------------------------------------------------------|----------------------------------------------------------------------------------------------------|--------------------------------------------------------------------------|-------------|
| Session Community View Windo                                                                                                    | w Options Help                                                                                                    |                                                                          |             |
| P 📄 🔆 🔒 🕑 📘                                                                                                    | 🔒 ᠲ 🐋                                                                                                    |                                                                          | ×           |
| User Defined Fields                                                                                                    |                                                                                                    |                                                                          | ٩           |
| ☐ Master ☐ Details<br>To display fields for specific Fac<br>buttons below, otherwise fields f<br>for your selection click on "New"<br>Maximum number of fields allowe | ility or State select it by using "Lo<br>or all facilities will be displayed. T<br>".<br>d for any selection is 10. | ook up" or "Plus"<br>To create ne <del>w</del> field                     | New<br>Edit |
| Facility / State                                                                                                    |                                                                                                    | Q 4                                                                      | Delete      |
| Number Facility State S                                                                                                    | Sequence Box/Radio Caption                                                                                          | Field Type Caption Left Caption Right Length Decimal Places Show On Face | Sheet       |
|                                                                                                    | 1 R Smoker                                                                                                    | String Yes No 1 0 F                                                      | Close       |
| Production/GHV                                                                                                    | GLOBAL_ENTERPRISE                                                                                                   | GLB_NICK [D'ANGELO, NICK]                                                |             |

- User Required resident Data this is fields that you want to be either required or produce a warning if not filled out in ADT
- You can "Print Table" to see report of all fields chosen

| Galaxy 3.0 Browser - [User Rec           | quired Resident Data]                                                                                                    |                           |                          |
|------------------------------------------|----------------------------------------------------------------------------------------------------|---------------------------|--------------------------|
| Session Community View Wi                | ndow Options Help                                                                                                    |                           |                          |
| 🥭 🥃 🔆 🙆 🛽                                | 🔲 🤱 🖕 🐋                                                                                                    |                           | ×                        |
| User Required Resident Data              |                                                                                                    |                           | ٩                        |
|                                          | Available Fields:                                                                                                    |                           | Required Fields:         |
| Status ADM <b>Q</b><br>State MD <b>Q</b> | RESIDENT ID<br>MEDICAL ID<br>SECONDARY ID<br>QAR ID<br>TITLE<br>SUFFIX<br>PREFERRED NAME<br>SSN<br>ADDRESS1<br>ADDRESS2        |                           | PREFERHED NAME           |
| F70                                      | STATE                                                                                                    |                           |                          |
|                                          | ZIP<br>COUNTY<br>PHONE1<br>PHONE2<br>FAX                                                                                       |                           | Warning Fields:<br>EMAIL |
| Display Required/Warning Fields          | ÉMAIL<br>ADMITTED FROM<br>PRIOR FACILITY STAY<br>HOW TRANSFERRED<br>BIRTH DATE<br>BIRTH PLACE<br>MARITAL STATUS<br>CITIZENSHIP |                           |                          |
| Print Table                              |                                                                                                    |                           | Close                    |
|                                          |                                                                                                    |                           |                          |
| Production/GHV                           | GLOBAL_ENTERPRISE                                                                                                    | GLB_NICK [D'ANGELO, NICK] | h                        |
|                                          |                                                                                                    |                           |                          |

#### **User Required/Warning Resident Data**

| Field Name     | Required/Warning | Status | State | Facility                       |
|----------------|------------------|--------|-------|--------------------------------|
| EMAIL          | w                | ADM    | MD    | Al1                            |
| PHONE1         | w                | INQ    |       |                                |
| PREFERRED_NAME | R                | ADM    | MD    | All                            |
| SSN            | w                | PRE    |       |                                |
| Page Number: 1 |                  |        |       | Printed: 08/08/2012 3:27:21 PM |
| Total Pages: 1 |                  |        |       | User: D'ANGELO, NICK           |

 Agreements and Consents – these are your Admission Records (Face Sheets) and any other consent forms you may have.

| 6 | Galaxy 3.0 Browser - [Agreements ar           | nd Consents | ]                 | -                |              |      |        |
|---|-----------------------------------------------|-------------|-------------------|------------------|--------------|------|--------|
|   | Session <u>C</u> ommunity <u>V</u> iew Window | Options H   | elp               |                  |              |      |        |
|   | 🖉 🥃 斄 🔂 🕘 📃                                   | 8 🖣         |                   |                  |              |      | ×      |
|   | Agreements and Consents                       |             |                   |                  | Q            |      |        |
|   | 🗖 Master 🛛 🔁 Detail 📄                         |             |                   |                  |              |      |        |
|   | Title                                         |             | Admission Package | Admission Record | Current Use  | •    | New    |
|   | Admission Record                              |             | F                 | F                | T            |      | Edit   |
|   | Admission Record with Photo                   |             | T                 | T                | T            |      |        |
|   | Full Admission Record                         |             | F                 | T                | T            |      |        |
|   | PASSAR<br>Privacu Act Statement               |             | r<br>F            |                  | T            | =    | Delete |
|   | Behabilitaion Stav                            |             | F                 | F                | T            |      |        |
|   |                                               |             | •                 |                  |              |      | Close  |
| P | roduction/GHV                                 | GLOBAL_EN   | TERPRISE          | GLB_NICK         | [D'ANGELO, N | ICK] |        |

| Company File Maint           | enance                          |                                |          |          |                           |   |
|------------------------------|---------------------------------|--------------------------------|----------|----------|---------------------------|---|
| ADT Setup                    | Set                             | om and Bed<br>up               | Physici  | an Setup |                           |   |
| Codes and<br>Classifications | Section<br>Nursi<br>Med<br>Roon | on<br>ing Station<br>Cart<br>n |          |          |                           |   |
|                              |                                 |                                |          |          |                           |   |
| Production/GHV               |                                 | GLOBAL_EN                      | TERPRISE |          | GLB_NICK [D'ANGELO, NICK] | 4 |

Room and Bed Setup – this is divided into 4 sections that MUST be done in this order

- Section
- Nursing Station
- Med Cart
- Room

| Galaxy 3.0 Browser - [Section] |                                            |                |              |                    |              |      |    |        |
|--------------------------------|--------------------------------------------|----------------|--------------|--------------------|--------------|------|----|--------|
| Session                        | Session Community View Window Options Help |                |              |                    |              |      |    |        |
| 🔎 ອ 🙀 🔂 📘 🤮 🖕 🐋 🛛 🛛 🗙          |                                            |                |              |                    |              |      | ×  |        |
| Sectio                         | n                                          |                |              |                    |              | Q    |    |        |
| 🗖 Mas                          | ter Detail                                 |                |              |                    |              |      |    |        |
| Castion                        |                                            | MCD Configural |              | Allow Toron Cort   | Current Llea |      |    | New    |
| ACT                            | Astera                                     |                | MCD-Centined | Allow Temp Cert.   |              |      | £. |        |
| ALE                            | Activity Continues Continues               | F              | F            | F                  | т            |      |    | Edit   |
|                                | Assisted Living Section                    | F              | F            | F                  | T            |      |    | Clone  |
| DCP                            |                                            | F              | F            | F<br>T             | T            |      |    |        |
| FB                             | Football                                   | F              | F            | F                  | т            |      | Ξ  | Delete |
| ннс                            |                                            | F              | F            | Т                  | т            |      |    | Print  |
| нку                            | Hockey                                     | F              | F            | F                  | т            |      |    |        |
| ICE                            | Non-Certified Section                      | F              | Т            | F                  | т            |      |    |        |
| MUS                            | Musicians                                  | F              | F            | F                  | T            |      |    | Close  |
| No                             | Non CMS                                    | F              | F            | F                  | T            |      |    |        |
|                                |                                            | F              | F            | Т                  | T            |      |    |        |
| SNE                            | Skilled Nursing Section                    | T              | T            | F                  | T            |      |    |        |
| тоо                            | Animated Toons                             | F              | F            | F                  | T            |      |    |        |
| 100                            |                                            |                |              |                    | •            |      |    |        |
|                                |                                            |                |              |                    |              |      |    |        |
|                                |                                            |                |              |                    |              |      | -  |        |
| Filter And Refresh Master Data |                                            |                |              |                    |              |      |    |        |
| Field [News] Advanced Filter   |                                            |                |              |                    |              |      |    |        |
| Refresh Data                   |                                            |                |              |                    |              |      |    |        |
| Valu                           | e                                          | Apply Simple F | Filter       | acility Constraint |              |      |    |        |
| Galaxy 3                       | .0 Dev/TESTDEMO GLOB                       | AL_ENTERPRIS   | E            | GLB_NICK [         | D'ANGELO, NI | ICK] |    |        |

A facility may be subdivided into several Sections. As an example a Section might be a Medicare Distinct Part, a Non-Certified Wing, an Alzheimer Unit, etc. There might be several buildings on a campus, with for example an Assisted Living Center and/or a Retirement Center.

| Section                 |                   | ٩                         |
|-------------------------|-------------------|---------------------------|
| 🗖 Master 📮 Detail       |                   |                           |
| Section                 | ACT               | New<br>Edit               |
| Description             | Actors            | Clone                     |
| MCR Certified           | © T ⊚ F           | Delete                    |
| MCD Certified           | ○ T               | r                         |
| MCR Override Allowed    | © T ⊚ F           | Close                     |
| Facility Constraint     | । <b>Q</b>        |                           |
| CMS Reporting           | ⊚Yes ©No          |                           |
| Current Use             | ⊚Yes ⊘No          |                           |
|                         |                   |                           |
| Galaxy 3.0 Dev/TESTDEMO | GLOBAL_ENTERPRISE | GLB_NICK [D'ANGELO, NICK] |

- Section: a three character ID is allowed for a Section.
  - o "ALC: Assisted Living Center
  - "SNF" for Medicare Distinct Part
  - "INT" for Intermediate Care Unit
- Description: This is the full name of the Section, such as "Assisted Living Center" Or "Medicare Distinct Part"
- MCR Certified: If all the beds in this Section are Certified for Medicare Skilled Patients Select "YES". An example would be the "Medicare Distinct Part."
- MCD certified: If this Section allows for Medicaid Patients, Select "Yes"
- An example of selections NOT certified for Medicaid would be a Retirement Apartment.
- MCR Override Allowed: Sometimes, you have a Medicare Patient to accommodate, and there are no beds available in the Medicare Certified Section. It is possible to temporarily certify a bed in a non certified section. This might be possible in an Intermediate Care section but not in a Retirement Section. Obviously, if this is a Medicare A Certified Section, then MCR Override allowed will be disabled and marked "NO". Select "Yes" or "NO" as appropriate for this Section.

| Galaxy 3.0 Bro   | owser - [Nursing Stat                      | ion]                |                            |          |        |  |  |
|------------------|--------------------------------------------|---------------------|----------------------------|----------|--------|--|--|
| Session Comm     | Session Community View Window Options Help |                     |                            |          |        |  |  |
| 2 🖯 🕸            | 🔒 ❹   🔲                                    | 🤱 ᠲ 💋               |                            |          | ×      |  |  |
| Nursing Statio   | n   🏨 [Nick] "Nic                          | :ks Place"          | Q                          |          |        |  |  |
| 🗖 Master 🗖       | Detail                                     |                     |                            |          |        |  |  |
| Nursing Station  | Description                                |                     | Current Use                | <u>^</u> | New    |  |  |
| EW               | East Wing                                  |                     | Т                          |          | Edit   |  |  |
| ww               | West Wing                                  |                     | T                          |          | Clone  |  |  |
| SW               | South Wing                                 |                     | T                          | =        |        |  |  |
| NW               | North Wing                                 |                     | T                          |          | Delete |  |  |
| AL               | Assisted Living                            |                     | T                          |          | Print  |  |  |
|                  |                                            |                     |                            | Ŧ        | Close  |  |  |
| Filter And Refre | sh Master Data                             |                     | Advanced Cities            |          |        |  |  |
| Field [None      | •]                                         | ▼ Relates >= ▼      |                            |          |        |  |  |
| Value            |                                            | Applu Simple Filter | <u>R</u> efresh Data       |          |        |  |  |
|                  |                                            | Арру этпріст іксі   | 💼 Default <u>F</u> acility |          |        |  |  |
| Galaxy 3.0 Dev/T | ESTDEMO                                    | GLOBAL_ENTERPRISE   | GLB_NICK [D'               | ANGELO,  | NICK]  |  |  |

Within any section there is at least one nursing station and perhaps two or three stations.

An example is a Skilled Nursing Unit that has two floors, with a nursing station on each Floor. These can be given different designations with the system.

Nursing station is a Facility Specific Table, because, unlike Sections, the naming conventions Associations with Rooms are likely to be different for each Facility.

You MUST select (or have already selected) a Facility (if your company has multiple Facilities) before entering this Data.

| Galaxy 3.0 Brow    | ser - [Med Cart]                           |                          | ı x    |  |  |  |
|--------------------|--------------------------------------------|--------------------------|--------|--|--|--|
| Session Commun     | Session Community View Window Options Help |                          |        |  |  |  |
| 2 ອ 🔆 🖞            | 🔁 🕑 📘 🔝 🤷 🔁                                |                          | ×      |  |  |  |
| Med Cart 🛛 🛱       | [Nick] "Nicks Place"                       | Q                        |        |  |  |  |
| 🗖 Master 🗖 De      | etail                                      |                          |        |  |  |  |
| Med Cart [         | Description                                | Current Use              | New    |  |  |  |
| AL /               | Assisted Living 1                          | Т                        | Edit   |  |  |  |
| E1 E               | East Wing 1                                | Т                        | Clana  |  |  |  |
| E2 E               | East Wing 2                                | Т                        |        |  |  |  |
| N1 1               | North Wing 1                               | Т                        | Delete |  |  |  |
| N2 1               | North Wing 2                               | Т                        |        |  |  |  |
| S1 9               | South Wing 1                               | Т                        | Print  |  |  |  |
| S2                 | South Wing 2                               | Т                        |        |  |  |  |
| W1 \               | West Wing 1                                | Т                        |        |  |  |  |
| W2 V               | West Wing 2                                | Т                        | Close  |  |  |  |
| Filter And Refresh | Master Data                                |                          |        |  |  |  |
| Field [None ]      | Relates N-                                 | Advanced Filter          |        |  |  |  |
|                    |                                            | <u>R</u> efresh Data     |        |  |  |  |
| Value              | Apply Simple Filter                        | Default <u>F</u> acility |        |  |  |  |
| Galaxy 3.0 Dev/TES | TDEMO GLOBAL_ENTERPRISE                    | GLB_NICK [D'ANGELO,      | NICK]  |  |  |  |

Med Cart Routes can further define a yet smaller group of rooms.

A large Nursing Station might have more than one Cart going to a group of specified rooms.

| Galaxy 3.0 Bro    | Galaxy 3.0 Browser - [Room] |                 |                  |              |                       |           |        |
|-------------------|-----------------------------|-----------------|------------------|--------------|-----------------------|-----------|--------|
| Session Comm      | unity View \                | Nindow Optic    | ons Help         |              |                       |           |        |
| P 🔒 🔆             | 🔒 🕘                         |                 | 🖣 🐋              |              |                       |           | ×      |
| Room 🛱 [I         | Nick] "Nicks                | Place"          |                  |              | Q                     |           |        |
| 🗖 Master 🛛 🔁      | Detail                      |                 |                  |              |                       |           |        |
| Room              | Section                     | Nursing Station | Med Cart         | Sequence     | Current Use           | *         | New    |
| 101               | ACT                         | EW              | E1               | 1            | Т                     |           | Edit   |
| 102               | ACT                         | EW              | E1               | 21           | Т                     | =         | Clone  |
| 103               | ACT                         | EW              | E1               | 2            | Т                     |           |        |
| 104               | ACT                         | EW              | E1               | 20           | Т                     |           | Delete |
| 105               | ACT                         | EW              | E1               | 3            | Т                     |           | Dint   |
| 106               | ACT                         | EW              | E1               | 19           | Т                     |           | Print  |
| 107               | ACT                         | EW              | E1               | 4            | Т                     |           |        |
| 108               | ACT                         | EW              | E1               | 18           | Т                     |           |        |
| 109               | ACT                         | EW              | E1               | 5            | Т                     |           | Close  |
| 110               | ACT                         | EW              | E1               | 17           | F                     |           |        |
| 111               | MUS                         | EW              | E2               | 6            | Т                     | -         |        |
| Filter And Refre  | sh Master Data              |                 |                  |              | 4                     |           |        |
| Field [None       | -1                          | •               | Belate >=        | - Adva       | anced Filter          |           |        |
|                   | ~1                          |                 |                  | <u>R</u> ef  | resh Data             |           |        |
| Value             |                             |                 | Apply Simple Fil | ter 🔒 💼 Defa | ault <u>F</u> acility |           |        |
| <u> </u>          |                             |                 |                  |              |                       |           |        |
| Galaxy 3.0 Dev/TE | ESTDEMO                     | GLOB            | AL_ENTERPRIS     | E            | GLB_NICK              | D'ANGELO, | NICK]  |

Each room must be entered individually.

Use whatever number sequence is already in use.

It is important to note that within each room there could be a number of beds. This area is accessed through The HISTORY tab at the bottom of the screen.

| Galaxy 3.0 Browser    | - [Room]                                    |        |
|-----------------------|---------------------------------------------|--------|
| Session Community     | View Window Options Help                    |        |
| 2 🥃 🔆 🔒               | 🕑 🔲 🧕 🖕 🐋                                   | ×      |
| Room 🛛 🛱 [Nick]       | "Nicks Place"                               | ٩      |
| 🗖 Master 📮 Detail     |                                             |        |
|                       |                                             | New    |
| Room                  | 101                                         | Edit   |
|                       |                                             | Clone  |
| Sequence              | 1                                           | Delete |
| Continu               |                                             | Print  |
| Section               |                                             |        |
| Nursing Station       | 🖻 EW 🔍 🕂                                    | Close  |
|                       |                                             |        |
| Med Cart              | 🕼 E1 🔍 🕂                                    |        |
|                       |                                             |        |
| Current Use           | ⊚Yes ⊘No                                    |        |
|                       |                                             |        |
| Galaxy 3.0 Dev/TESTDE | EMO GLOBAL_ENTERPRISE GLB_NICK [D'ANGELO, N | ICK]   |

- Room: enter the Room number, for example "101" –(9 character alphanumeric is allowed)
- Sequence: Rooms serviced by a given Med Cart may be arranged in the sequence that we would service them. For example, a Med Cart Route serving Rooms 101 through 108 might go down one side of the hall and back up the other. So rather Than servicing Room 101 then 102, then 103, it might first go to 101, then 103, 105, 107 then back up the hall to 108, 106, 104 and finally 102. We would designate room 101 as Sequence 1, room 103 as Sequence 2, Room 104 as Sequence 7, and Room 102 as Sequence 8. Properly sequencing rooms will also benefit the CARE PLAN and PHYSICANS ORDER modules.

- Section: Each room is associated with a particular Section. We have already created these in our database. Use the magnifying glass to drop down the Sections that apply in this Facility, and select the appropriate one.
- Nursing Station: Each room may be associated with a particular Nursing Station. We have already created these in our database. Use the magnifying glass to drop down the Nursing Stations that apply in this Facility, and select the appropriate one.
- Med Cart: Each room is associated with a particular Med Cart. We have already created these in our database. Use the magnifying glass to drop down the Med Cart that apply in this Facility, and select the appropriate one.

A Button appears at the bottom of the Room Grid called "HISTORY". This is where we will establish the list of valid bed for each Room.

| Galaxy 3.0 Browser - [Room History]                                                                                                    |                |  |  |  |  |
|----------------------------------------------------------------------------------------------------|----------------|--|--|--|--|
| Session Community View Window Options Help                                                                                                    |                |  |  |  |  |
| P ອ 🕸 🔒 🕗 📘 🚨 🚍 🐋                                                                                                    |                |  |  |  |  |
| Room History 🛛 🛱 [Nick] "Nicks Place"                                                                                                    |                |  |  |  |  |
| History For Room: '101', Section: 'ACT'                                                                                                    |                |  |  |  |  |
| Start Date         Rm Active         Bed 1         Act 1         Bed 2         Act 2         Bed 3         Act 3         Bed 4         Act 4         Bed 5         Act 5         Bed 6         Act 7         Bed 8         Act 8         Bed 9         Act 9         Act 9 | Iew<br>Edit    |  |  |  |  |
|                                                                                                    | elete<br>Print |  |  |  |  |
| Filter And Refresh Master Data       Field [None]       Relates >= ▼       Value       Apply Simple Filter                                                                                                    |                |  |  |  |  |
| Galaxy 3.0 Dev/TESTDEMO GLOBAL_ENTERPRISE GLB_NICK [D'ANGELO, NICK]                                                                                                    | H              |  |  |  |  |

It is called "HISTORY", because an "Effective Date" determines the date this status took effect. For example, a room may be made "INACTIVE" because of the need for more office space, storage, or as isolation Room.

Within each room there is the possibility of activating up to nine beds.

| Galaxy 3.    | 🕒 Galaxy 3.0 Browser - [Room History]      |              |           |              |           |          |            |             |
|--------------|--------------------------------------------|--------------|-----------|--------------|-----------|----------|------------|-------------|
| Session Co   | Session Community View Window Options Help |              |           |              |           |          |            |             |
| 2 😑 -        | 🔯 🔒 🔮 🚺                                    | 🔲 🤱 🖕        |           |              |           |          |            | ×           |
| Room Hist    | tory 🛛 🏨 [Nick] "N                         | licks Place" |           |              |           |          | Q          |             |
| 🗖 Master     | 🔁 Room                                     | History      | For Room: | '101', Secti | ion: 'ACT | •        |            |             |
| Effective [  | Date 09/12/2011                            | Q Room       | Active    | @ Yes        | © No      |          |            | New<br>Edit |
| Beds         |                                            |              | I.        |              |           |          |            |             |
| Bed 1        | 1 Active                                   | ⊚Yes ©No     | Bed 6     |              | Active    | © Yes    | ⊚ No       | Delete      |
| Bed 2        | 2 Active                                   | ⊚Yes ⊘No     | Bed 7     |              | Active    | © Yes    | () No      | Print       |
| Bed 3        | 3 Active                                   | ©Yes ⊚No     | Bed 8     |              | Active    | © Yes    | () No      | Close       |
| Bed 4        | Active                                     | ©Yes ⊚No     | Bed 9     |              | Active    | © Yes    | @ No       |             |
| Bed 5        | Active                                     | ©Yes ⊚No     | 2000      |              | Houro     | 0.00     | 0.00       |             |
|              |                                            |              |           |              |           |          |            |             |
|              |                                            |              |           |              |           |          |            |             |
| Galaxy 3.0 D | ev/TESTDEMO                                | GLOBAL_EN    | TERPRISE  |              | GLB_NI    | CK [D'AN | GELO, NICK | ]           |

| Galaxy 3.0 Browser - [ADT]    | Galaxy 3.0 Browser - [ADT]                 |                                 |               |          |  |  |  |
|-------------------------------|--------------------------------------------|---------------------------------|---------------|----------|--|--|--|
| Session Community View Window | Session Community View Window Options Help |                                 |               |          |  |  |  |
| e 🖉 🖉 🏂 🖉 📔                   | 🤱 ᠲ 💋                                      |                                 |               | ×        |  |  |  |
| ADT 🛛 🛱 [Nick] "Nicks Place"  |                                            |                                 | Q             |          |  |  |  |
| Resident Groups               |                                            |                                 |               | <b>^</b> |  |  |  |
| Reports                       |                                            |                                 |               |          |  |  |  |
| Resident Reports Re           | rketing<br>port                            |                                 |               |          |  |  |  |
| Company File Maintenance      |                                            |                                 |               | =        |  |  |  |
| ADT Setup                     | om and Bed<br>tup                          | Physician Setup<br>Specialities |               |          |  |  |  |
| <b></b>                       |                                            | Physicians                      |               | -        |  |  |  |
| Galaxy 3.0 Dev/TESTDEMO       | GLOBAL_ENT                                 | Define Custom Fields            | ANGELO, NICK] |          |  |  |  |

Physician Setup – this is where you will setup all the physicians who work within your facility.

All physicians that work at the home are listed by specialty.

This does not just include Medical Doctors.

Dentists, Podiatrists and other Medical Practitioners should also be listed as well.

| Session Community View Window Options Help |                     |               |                  |        |
|--------------------------------------------|---------------------|---------------|------------------|--------|
| 🥭 🥃 🏚 🕑 📘 🚨 💆                              | 4                   |               |                  | ×      |
| Specialities 🛛 🛱 [Nick] "Nicks Place"      |                     |               | ٩                |        |
| 🗖 Master 🛛 🔁 Detail                        |                     |               |                  |        |
| Specialty                                  | Attending           | Current Use   | •                | New    |
| Cardiology                                 | F                   | Т             |                  | Edit   |
| Denist                                     | F                   | Т             |                  | Claure |
| Family Practice                            | Т                   | Т             |                  |        |
| General Dentistry                          | F                   | Т             | E                | Delete |
| Generalist                                 | Т                   | Т             |                  |        |
| Grief Counselor                            | F                   | Т             |                  | Print  |
| Internal Medicine                          | Т                   | Т             |                  |        |
| Mummy                                      | F                   | Т             |                  |        |
| New Guy                                    | Т                   | Т             |                  | Close  |
| Oncology                                   | F                   | Т             |                  |        |
| Opthomology                                | F                   | Т             |                  |        |
| Orthopedics                                | F                   | Т             |                  |        |
| Plastic Surgery                            | F                   | Т             |                  |        |
| Podiatry                                   | F                   | Т             |                  |        |
| Shrink                                     | F                   | Т             |                  |        |
| Filter And Refresh Master Data             |                     |               | •                | 1      |
| Field [None]                               | - Ad                | vanced Filter |                  |        |
| Value Apply Simp                           | ble Filter <u>R</u> | efresh Data   |                  |        |
| Galaxy 3.0 Dev/TESTDEMO GLOBAL_ENTERF      | PRISE               | GLB_NICK      | [D'ANGELO, NICK] |        |

- SPECIALTIES: Enter the name of the Specialty; examples are "Internist" or "Cardiologist". There are 20 characters to enter the complete name.
- ATTENDING: Only certain types of Physicians are capable of being Attending Physicians such as Internal Medicine, Family or General Practice, etc. Certain types of Practitioners are never attending, such as Dentist or Optometrists. Select "Yes" or "No" as appropriate.

| 🕒 Galaxy 3.0 Browser - [Physicians] |                     |                   |                   |      |                 |       |        |
|-------------------------------------|---------------------|-------------------|-------------------|------|-----------------|-------|--------|
| Session Community View Window       | Options Help        |                   |                   |      |                 |       |        |
| 🥬 🥃 🕸 🔁 🚺                           | 🤱 🔁 🐋               |                   |                   |      |                 |       | ×      |
| Physicians 🛛 🛱 [Nick] "Nicks Pla    | ice"                |                   |                   |      | Q               |       |        |
| 🗖 Master 🛛 🔁 Detail 🛛 🔁 CustomField | dsTab               |                   |                   |      |                 |       |        |
| Name                                | Specialty           | Phone 1           | Phone 2           | EIN  | City            | State | New    |
| CRAPSTER, ERIC R                    | Orthopedics         |                   |                   |      |                 | MD    | Edit   |
| Cameron, Dr. Allison                | Internal Medicine   | (800) 944-3627x   |                   |      | Oakland Park    | FL    | Clana  |
| Carter, Dr. John                    | Internal Medicine   | (954) 523-9484x   |                   |      | Fort Lauderdale | FL    | Lione  |
| Chase, Dr. Robert                   | Internal Medicine   | (954) 463-5271x   | () · x            |      | Fort Lauderdale | FL :  | Delete |
| Cox, Dr. Perry                      | Mummy               | (847) 219-6597x   |                   |      | Skokie          | IL    |        |
| Cuddy, Dr. Lisa                     | Internal Medicine   | (954) 463-5271x   |                   |      | Fort Lauderdale | FL    | Print  |
| DAngelo Sr, Nicholas M              | Family Practice     | (330) 626-1781x   |                   |      |                 |       |        |
| Dorian, Dr. John ''                 | Family Practice     | (847) 219-6597x   | () · x            |      | Skokie          | IL    |        |
| Foreman, Dr. Eric                   | Family Practice     | (305) 448-8134x   |                   |      | Miami           | FL    | Close  |
| Galaxy, Dr                          | Family Practice     |                   |                   |      |                 |       |        |
| Greene, Dr. Mark                    | Internal Medicine   | (305) 531-6954x   | () · x            |      | Miami Beach     | FL    |        |
| House, Dr. Greg                     | Family Practice     | (569) 822-353 x   |                   |      | Central         | IL    |        |
| Humphries, Bobby Joe H              | Generalist          |                   |                   |      |                 | TX    |        |
| Huxstable, Dr. Cliff                | Internal Medicine   | (847) 255-9529x   | (847) 255-9528x   |      | Chicago         | IL    |        |
| Jones, Quincy                       | Family Practice     |                   |                   |      |                 |       |        |
| Kathy, Dr                           | Internal Medicine   | (216) 514-1050x   |                   |      |                 |       |        |
| Kelso, Dr. Bob                      | Family Practice     | (847) 219-6597x   | () · ×            |      | Skokie          | IL    |        |
| Moore, Aaron                        | Urologist           |                   |                   |      |                 |       |        |
|                                     |                     |                   |                   |      |                 |       | •      |
|                                     |                     |                   |                   |      |                 | •     |        |
| Filter And Herresh Master Data      |                     | Advanced          | Filter            |      |                 |       |        |
| Field [None]                        | ▼ Relates >= ▼      |                   |                   |      |                 |       |        |
|                                     |                     | <u>R</u> efresh D | ata               |      |                 |       |        |
|                                     | Apply Simple Filter | Eacility Co       | nstraint          |      |                 |       |        |
| Galaxy 3.0 Dev/TESTDEMO             | GLOBAL_ENTERPRISE   | GLB_N             | VICK [D'ANGELO, N | ICK] |                 |       |        |

- Name/Address/Phone : You can enter up to three phone numbers and a fax number
- Email: Space is provided for an Email address.
- MCD ID: This is available if appropriate or necessary for the State
- License: This is for the Physician's State License Number

| Galaxy 3.0 Browser - [Physicians]                           |                   |                           |                                                  |
|-------------------------------------------------------------|-------------------|---------------------------|--------------------------------------------------|
| Session Community View Window                               | Options Help      |                           |                                                  |
| 🥭 🥃 斄 🔁 🔘 🔲                                                 | 🧕 ᠲ 🐋             |                           | ×                                                |
| Physicians 🛛 🛱 [Nick] "Nicks Pla                            | ace"              | Q                         |                                                  |
| 🗖 Master 📮 Detail 📮 CustomField                             | sTab              |                           |                                                  |
| Add. Address 1 Add. Address 2 Add. City Add. State Add. Zip |                   |                           | New<br>Edit<br>Clone<br>Delete<br>Print<br>Close |
| Galaxy 3.0 Dev/TESTDEMO                                     | GLOBAL_ENTERPRISE | GLB_NICK [D'ANGELO, NICK] |                                                  |

The Custom Fields Tab allows you to add additional adress information to the physician if needed

| Normal Processing                                                                    |                        |                       |
|--------------------------------------------------------------------------------------|------------------------|-----------------------|
| Resident                                                                             | Census<br>Diagnosis    | Insurance<br>Policies |
| Resident Groups                                                                      |                        |                       |
| Reports                                                                              |                        |                       |
| Resident<br>Reports                                                                  | Marketing<br>Report    |                       |
| Company File Main                                                                    | tenance                |                       |
| ADT Setup                                                                            | Room and Bed<br>Setup  | Physician Setup       |
| Codes and<br>Classifications                                                         | Other<br>Organizations | Marketing             |
| Allergies<br>Contact Types<br>Demographic Code<br>Diagnosis List<br>NDC Lookup Table | 25                     |                       |

Codes and Classifications is broken down into 5 segments.

The first three require you to set the tables up.

- Allergy
- Contact Types
- Demographics Code

The last two are hard coded lists that we update yearly for you.

- Diagnosis List
- NCD Lookup

#### Allergies

Here you will list any allergies that you wish to track for your residents.

• You can also mark it as a food allergy here

| Allergies 🛛 🏥 [Nick] "N | licks Plac | e"                | ٩                         |                 |
|-------------------------|------------|-------------------|---------------------------|-----------------|
| 🗖 Master 📮 Detail       |            |                   |                           |                 |
| Allerau                 | Apples     |                   |                           | New             |
| Alloigy                 | Abbies     |                   |                           | Clone           |
| Food Allergy            | @Yes       | © No              |                           | Delete<br>Print |
| Current Use             | @ Yes      | © No              |                           | Close           |
| Galaxy 3.0 Dev/TESTDEMO |            | GLOBAL_ENTERPRISE | GLB_NICK [D'ANGELO, NICK] | н               |

| Allergies 🛛 🛱 [Nick] "Nicks Place" |              |             | (Q)    |
|------------------------------------|--------------|-------------|--------|
| 🗖 Master 🛛 🔁 Detail                |              |             |        |
| Allergy                            | Food Allergy | Current Use | New    |
| All Outdoor Spores                 | F            | T           | Edit   |
| Apples                             | Т            | Т           |        |
| Aspirin Products                   | F            | Т           | Cione  |
| Bee Sting                          | F            | Т           | Delete |
| Benicor                            | F            | Т           |        |
| Blah                               | F            | Т           | Print  |
| Cardizem                           | F            | Т           |        |
| Celebrex                           | F            | Т           |        |
| Contrast Dye                       | F            | Т           | Close  |
| Cotton Candy                       | Т            | Т           |        |
| Dairy Products                     | Т            | Т           |        |
| Eczema                             | F            | Т           |        |
| Fairy Dust                         | F            | Т           |        |
| Gluten                             | Т            | Т           |        |
| Lactose                            | Т            | Т           |        |
| Levaquin                           | F            | Т           |        |
| Loratadine                         | F            | Т           |        |
| NKA                                | F            | T           | -      |

Contact Types - This is where you will create the contact types for all your residents' contacts.

| Contact Types 🛛 🛱 [Nie  | ck] "Nicks Place" | (Q)                       |
|-------------------------|-------------------|---------------------------|
| 🗖 Master 🔁 Detail       |                   |                           |
| Contact Type            | Attorney          | Edit                      |
|                         |                   |                           |
| Current Use             | ⊚Yes ⊘No          | Print                     |
| Galaxy 3.0 Dev/TESTDEMO | GLOBAL_ENTERPRISE | GLB_NICK [D'ANGELO, NICK] |

| Contact Types 🛛 🛱 [Nick] "Nicks Place"    | ٩                         |
|-------------------------------------------|---------------------------|
| 🗖 Master 🛛 🔁 Detail 📔                     |                           |
| Contact Type                              | Current Use New           |
| Attorney                                  | T Edit                    |
| Bookie                                    | T                         |
| Boss                                      | T                         |
| Brother                                   | T Delete                  |
| COMPANION                                 | T                         |
| Coach                                     | T                         |
| Cousin                                    | T                         |
| Daughter                                  | T                         |
| Employer                                  | T                         |
| ExWife                                    | T                         |
| FATHER                                    | T                         |
| Friend                                    | T                         |
| Grandchild                                | T                         |
| MOTHER                                    | T                         |
| Minister                                  | T                         |
| Niece                                     | T                         |
| Partner                                   | T                         |
| SPOUSE                                    | T                         |
| Filter And Refresh Master Data            |                           |
| Field [None]                              | Advanced Filter           |
| Yaha Azab Circle Eller                    |                           |
| Apply Simple Filter                       | <u>R</u> efresh Data      |
| Galaxy 3.0 Dev/TESTDEMO GLOBAL_ENTERPRISE | GLB_NICK [D'ANGELO, NICK] |

Demographic Codes - This is where you will add in the demographic codes for your residents

| Galaxy 3.0 Browser - [Dem | ographic Codes]      |                           |               |
|---------------------------|----------------------|---------------------------|---------------|
| Session Community View    | Window Options Help  |                           |               |
| P 🥃 🔅 🖯 🖉                 | 🔲 🤱 ᠲ 🐋              |                           | ×             |
| Demographic Codes 🛛 🛱     | [Nick] "Nicks Place" |                           | ٩             |
| 🗖 Master 📮 Detail         |                      |                           | New           |
| Category                  | TRN Q                |                           | Edit<br>Clone |
| Code                      | 908                  |                           | Delete        |
| Description               | 908 in               |                           |               |
| Facility Constraint       |                      |                           | Close         |
| Current Use               | @Yes ©No             |                           |               |
| Galaxy 3.0 Dev/TESTDEMO   | GLOBAL_ENTERPRISE    | GLB_NICK [D'ANGELO, NICK] |               |

• Category – Choose from one of 8 hard coded categories

| Category               |    |
|------------------------|----|
| Database Lookup        |    |
| CNT - County           | II |
| OCC - Occupation       | Ш  |
| REL - Religion         | Ш  |
| CTZ - Citizenship      | Ш  |
| MIL - Military Service | Ш  |
| ADM -Admission Intent  | Ш  |
| LAN - Language         | l  |
| TRN - How Transferred  | Ш  |
|                        | II |
|                        | Ш  |
|                        | 4  |
|                        |    |
| Select Lancel Llear    |    |
|                        |    |

- Code you can create using up to 6 characters or numbers
- Description your description for this code

| 🕒 Galaxy 3   | .0 Browser - | [Demographic Codes]         |                      |                 |   | • X    |
|--------------|--------------|-----------------------------|----------------------|-----------------|---|--------|
| Session C    | ommunity     | View Window Options Help    |                      |                 |   |        |
| 2 🥃          | 🏟 🔒          | 🕘 🔲 🤰 🗲 🗩                   |                      |                 |   | ×      |
| Demogra      | phic Codes   | 🛱 [Nick] "Nicks Place"      |                      | Q               |   |        |
| 🗖 Master     | 🔁 Detail     | 1                           |                      |                 |   |        |
| Category     | Code         | Description                 | Current Use          |                 | * | New    |
| CTZ          | ASTL         | Australia                   | Т                    |                 |   | Edit   |
| 000          | BAKER        | Bakery Chef                 | Т                    |                 |   |        |
| OCC          | BALETD       | Ballet Dancer               | Т                    |                 |   | Lione  |
| 000          | BALETI       | Ballet Instructor           | Т                    |                 |   | Delete |
| REL          | BAPT         | Baptist                     | Т                    |                 | _ |        |
| OCC          | BAR          | Bartender                   | Т                    |                 |   | Print  |
| 000          | BB           | Baseball Player             | Т                    |                 |   |        |
| 000          | BKKPR        | Bookkeeper                  | Т                    |                 |   |        |
| 000          | BKSTOW       | Bakery Store Owner          | Т                    |                 |   | Close  |
| 000          | BNKTEL       | Bank Teller                 | Т                    |                 | - |        |
| OCC          | BOXER        | Professional Boxer          | T                    |                 | = |        |
| CTZ          | BRIT         | England                     | Т                    |                 |   |        |
| CNT          | BROW         | Broward                     | T                    |                 |   |        |
| REL          | BUD          | Buddhist                    | T                    |                 |   |        |
| TBN          | BUG          | Buggy Brought her           | T                    |                 |   |        |
| CTZ          | CAN          | Canadian                    | T                    |                 |   |        |
| REL          | CATH         | Catholic                    | T                    |                 |   |        |
| OCC          | CCLENG       | Civil Engineer              | T                    |                 |   |        |
| 0000         | CHEF         | Cook                        | T                    |                 |   |        |
| 000          | CHEF2        | Chef                        | Т                    |                 |   |        |
| CIZ          | CHINA        | Chinese                     | т                    |                 |   |        |
| BEL          | CHRIST       | Christian                   | T                    |                 |   |        |
| 000          |              | Clothing Designer           | T                    |                 |   |        |
| 000          | COAL         | Coal Miner                  | T                    |                 |   |        |
| MI           | CUTST        | Coast Guard                 | Т                    |                 |   |        |
| 000          | СОМ          | Comedian                    | T                    |                 |   |        |
|              | CONSTR       | Construction Business Dwner | Т                    |                 |   |        |
| CNT          | COUR         | Cook                        | T                    |                 |   |        |
| LAN          | CBE          | Creale                      | T                    |                 |   |        |
|              |              |                             | T                    |                 |   |        |
|              | CODTNO       | Corporter                   | T                    |                 |   |        |
|              |              | Laipentei                   | 1                    |                 | * |        |
| Filter And   | Herresh Mas  |                             | Advanced Filter      |                 |   |        |
| Field        | [None]       | ▼ Relates >= ▼              | <u>R</u> efresh Data |                 |   |        |
| Value        |              | Apply Simple Filter         | Eacility Constraint  |                 |   |        |
| Galaxy 3.0 D | ev/TESTDE    | MO GLOBAL_ENTERPRISE        | GLB_NICK [           | D'ANGELO, NICK] |   |        |

#### Other Organizations

These are different organizations and business that your facility interacts with on behalf of your Residents.

| 🕒 Gala   | xy 3.0 Brow | ser - [Other Organizations] |      |                |       |             |   |   |        |
|----------|-------------|-----------------------------|------|----------------|-------|-------------|---|---|--------|
| Session  | Commun      | nity View Window Options H  | lelp |                |       |             |   |   |        |
| 2        | ) 🔅 (       | 🕤 🕘   🔲 🔒 🗲                 | 1    |                |       |             |   |   | ×      |
| Other    | Organizati  | ons 🛛 🛱 [Nick] "Nicks Place | e''  |                |       |             | Q |   |        |
| 🗖 Mas    | ter 🔁 D     | etail                       |      |                |       |             |   |   |        |
|          | ID          | Organization Name           | Туре | City           | State | Current Use |   |   | New    |
| 21564    |             | All Star Coin Laundry       | LND  | Cleveland      | OH    | T           |   |   | Edit   |
| 054216   | 6           | American Medical Trans      | AMB  | Akron          | OH    | Т           |   |   |        |
| AJSFH    |             | Arthur J Sullivan Co. FH    | FHM  | San Francisco  | CA    | Т           |   |   |        |
| BFFH     |             | Baldwin Fairchild Fun. Hm   | FHM  | Orlando        | FL    | Т           |   |   | Delete |
| 025412   | 2           | Best Cuts                   | BAR  | Beachwood      | OH    | Т           |   |   |        |
| BOCA     |             | Boca Raton Community Hosp   | HOS  | Boca Raton     | FL    | Т           |   | = | Print  |
| BREW     | ER          | Brewer&Sons FH (S.Tampa)    | FHM  | Tampa          | FL    | Т           |   | _ |        |
| BROW     | ARD         | Broward General             | HOS  | Ft. Lauderdale | FL    | Т           |   |   |        |
| 054326   | 6           | CVS                         | PHM  | Cleveland      | OH    | Т           |   |   |        |
| CABAL    | ERO         | Cabalero Funeral Home       | FHM  | Miami          | FL    | Т           |   |   |        |
| COOK     |             | Cook County Hospital        | HOS  | Chicago        | IL    | Т           |   |   |        |
| DELRA    | Y           | Delray Medical Center       | HOS  | Delray         | FL    | Т           |   |   |        |
| 12541    |             | Donald Martsons             | AMB  | Cleveland      | OH    | Т           |   |   |        |
| E verly\ | Vheatley    | Everly Wheatley Fun. Home   | FHM  | Alexandria     | VA    | Т           |   |   |        |
| GIBSO    | N           | Gibson Funeral Home         | FHM  | Port Byron     | IL    | Т           |   |   |        |
| GGFH     |             | Golden Gate Funeral Home    | FHM  | Memphis        | TN    | Т           |   |   |        |
| Hampto   | ons         | Hamptons Barber Shop        | BAR  | Here           | OH    | Т           |   |   |        |
| 21451    |             | Illusions Unlimited         | BAR  | Parma          | OH    | Т           |   |   | Liose  |
| JACKS    | ON          | Jackson Memorial Hosp       | HOS  | Miami          | FL    | Т           |   |   |        |
| JBC      |             | Jones Baptist Church        | WSH  | Forest         | IL    | Т           |   |   |        |
| JP       |             | Jones Pharmacy              | PHM  | Clinton        | UT    | Т           |   |   |        |
| KINDR    | ED          | Kindred Hospital            | HOS  | Springfield    | IL    | Т           |   |   |        |
| 054261   |             | La Rue's House of Beauty    | BAR  | Akron          | OH    | Т           |   |   |        |
| LAKEV    | IEW         | Lakeview Funeral Home       | FHM  | Chicago        | IL    | Т           |   |   |        |
| 054234   | 1           | Laundry King                | LND  | Akron          | OH    | Т           |   |   |        |
| 025414   | 1           | Life Care Ambulance Inc     | AMB  | Lorain         | OH    | Т           |   |   |        |
| L&SFH    |             | Lorne & Sons Funeral Home   | FHM  | Delray Beach   | FL    | Т           |   |   |        |
| MERC     | 7           | Mercy Hospital              | HOS  | Aventura       | FL    | T           |   |   |        |

| Other Organizations   | 🛱 [Nick] "Nicks Place"                         |        |
|-----------------------|------------------------------------------------|--------|
| 🗖 Master 📮 Detail     |                                                |        |
| Туре                  | LND Q ID 21564                                 |        |
| Organization Name     | All Star Coin Laundry                          |        |
| Address1              |                                                |        |
| Address2              |                                                |        |
| City                  | Cleveland                                      |        |
| State                 | OH <b>Q</b> Zip 44134-                         |        |
| Provider No           | Referral Source 💿 T 💿 F                        |        |
| Phone1                | () · x Phone2 () · x                           |        |
| Fax                   | () - x                                         |        |
| Email                 |                                                | Accept |
| Facility Constraint   | N Q Current Use  Ves No                        | Cancel |
| Galaxy 3.0 Dev/TESTDE | MO GLOBAL_ENTERPRISE GLB_NICK [D'ANGELO, NICK] |        |

Type: A Hard-Coded list of type of Organizations includes

- HOS Acute Care Hospital
- SUB Sub-Acute Care
- SNF—Skilled Nursing Facility
- ICF Intermediate Care Facility
- MRD--Mental Retardation/Development Disabled
- ALF—Assisted Living Facility
- OHF—Other Health Facility
- HHC—Home Health Care
- RET—Retirement Center
- REH—Rehabilitation Hospital
- PHM—Pharmacy
- FHM—Funeral Home
- AMB—Ambulance
- LND—Laundry
- BAR—Barber/Beauty Shop
- WSH—Place of Worship

ID: This is a three letter ID that you give to this organization. For example Fox Chase Cancer Center might be "FCC"

Organization Name: This is the full name of the Organization such as "Foxchase Cancer Center"

Address: This is the complete address including any alternate address for the organization.

Provider Number: This any provider number that the Organization might have.

Phone/Fax: Includes all applicable phone and fax number.

Referral Source: Is the facility a source of referrals? Note this here by answering "T" or "F" (True or False)

Email: If the organization has an email address you would enter it here.

**Other Referral Sources** 

This section enables you to list other Referral Sources which are not Physicians or other Organizations.

Some examples are newspaper or magazine ads, yellow pages, or P.R. articles that appear in publications.

- Referral Source: An example of a Referral source is "The Home Town Journal P.R. article".
- Current Use: default is yes

| Galaxy 3.0 Browser - [Other Referral Sources] |                                       |                     |
|-----------------------------------------------|---------------------------------------|---------------------|
| Session Community View Window Options         | Help                                  |                     |
| 🥭 🗟 🌣 🔁 🕲 📘 🙎 🦷                               |                                       | ×                   |
| Other Referral Sources 🛛 🏥 [Nick] "Nicks I    | Place"                                | ٩                   |
| 🗖 Master 📮 Detail                             |                                       |                     |
| Referral Source                               | Current Use                           | New                 |
| Yellow Pages                                  | Т                                     | Edit                |
|                                               |                                       | Clone               |
|                                               |                                       |                     |
|                                               |                                       | Delete              |
|                                               |                                       | Print               |
|                                               |                                       |                     |
|                                               |                                       |                     |
|                                               |                                       |                     |
| Filter And Befresh Master Data                |                                       |                     |
|                                               | Advanced Filter                       |                     |
| Field [None]                                  | s <b>&gt;= ▼</b> <u>R</u> efresh Data |                     |
| Value Apply 9                                 | Simple Filter Eacility Constraint     |                     |
|                                               |                                       |                     |
| Galaxy 3.0 Dev/TESTDEMO GLOBAL_E              | ENTERPRISE GLB_NI                     | CK [D'ANGELO, NICK] |

| Galaxy 3.0 Browser - [Al                   | [דס                    |                       |          |                  |  |  |
|--------------------------------------------|------------------------|-----------------------|----------|------------------|--|--|
| Session Community View Window Options Help |                        |                       |          |                  |  |  |
| 🕭 🧔 鯘 🧧 🖉                                  | )  🔲 🤱 🖕 🕯             |                       |          |                  |  |  |
| ADT                                        |                        |                       |          |                  |  |  |
| Normal Processing                          |                        |                       |          |                  |  |  |
| Resident                                   | Census<br>Diagnosis    | Insurance<br>Policies |          |                  |  |  |
| Resident Groups                            |                        |                       |          |                  |  |  |
| Reports                                    |                        |                       |          |                  |  |  |
| Resident<br>Reports                        | Marketing<br>Report    |                       |          |                  |  |  |
| Company File Maint                         | enance                 |                       |          |                  |  |  |
| ADT Setup                                  | Room and Bed<br>Setup  | Physician Setup       |          |                  |  |  |
| Codes and<br>Classifications               | Other<br>Organizations | Marketing             |          |                  |  |  |
|                                            |                        | Marketing Types       |          | 1                |  |  |
|                                            |                        | Marketing Results     | ;        |                  |  |  |
| Galaxy 3.0 Dev/TESTDEMO                    | GLOBAL_ENTE            | ERPRISE               | GLB_NICK | [D'ANGELO, NICK] |  |  |

Marketing allows you to track the various types of that you may be using as well as the results.

## Marketing Types

| Galaxy 3.0 Brow    | vser - [Marketing Ty | pes]                |                      |                    |   | _ 0    | x         |
|--------------------|----------------------|---------------------|----------------------|--------------------|---|--------|-----------|
| Session Commu      | nity View Window     | Options Help        |                      |                    |   |        |           |
| 2 🖯 🔆 .            | 🔒 🕘 📘                | 🧕 🖶 🐋               |                      |                    |   |        | ×         |
| Marketing Type     | s                    |                     |                      |                    | Q |        | $\square$ |
| 🗖 Master 📴 🛙       | Detail               |                     |                      |                    |   | 1      |           |
| Type ID            | Description          |                     | Current Use          |                    |   | Nev    | ~         |
| INCALL             | INCOMING CALL        |                     | T                    |                    |   | Edit   | t         |
| OUTCLL             | Outbound call        |                     | T                    |                    |   | E Clon |           |
| VISIT              | Visit                |                     | T                    |                    |   |        |           |
|                    |                      |                     |                      |                    |   | Dele   | te        |
|                    |                      |                     |                      |                    |   | + Prin | ıt        |
| Filter And Refresh | n Master Data        |                     |                      |                    |   |        |           |
| Field [None        | 9]                   | ▼ Relates >= ▼      | Advanced Filter      |                    |   | Close  | e         |
| Value              |                      | Apply Simple Filter | <u>R</u> efresh Data |                    |   |        |           |
| Galaxy 3.0 Dev/TES | STDEMO               | GLOBAL_ENTERPRISE   | GLB_NIC              | K [D'ANGELO, NICK] |   |        |           |

### Marketing Results

| Galaxy 3.0 Browser     | - [Marketing Results]                           |   |        |
|------------------------|-------------------------------------------------|---|--------|
| Session Community      | View Window Options Help                        |   |        |
| P ອ 🕸 🔒                | 🙂 🔲 🤷 🚘 🐋                                       |   | ×      |
| Marketing Results      |                                                 | Q |        |
| 🗖 Master 🛛 🗖 Detail    | 1                                               |   |        |
| Result ID De:          | scription Currrent Use                          | • | New    |
| ADM Adr                | mission T                                       |   | Edit   |
| LOST Los               | st to Competitor Facility T                     | = | Clone  |
| STAY De                | cision to stay home T                           |   |        |
|                        |                                                 |   | Delete |
|                        |                                                 |   | Brint  |
|                        |                                                 | - |        |
| Filter And Refresh Mas | ster Data                                       |   |        |
| Field [None]           | Relates >=      Advanced Filter                 |   | Close  |
| Value                  | Apply Simple Filter <u>B</u> efresh Data        |   |        |
| Galaxy 3.0 Dev/TESTDE  | EMO GLOBAL_ENTERPRISE GLB_NICK [D'ANGELO, NICK] |   |        |